## Kørelistefanen: tips og tricks

| Rute                                                                                | vælger Grundplan                                   | •                                                |                                                                                                    | тс                           | RSDAG                                                           |                                  | 09                                              | /11/2023 🔲 I dag                                                            |
|-------------------------------------------------------------------------------------|----------------------------------------------------|--------------------------------------------------|----------------------------------------------------------------------------------------------------|------------------------------|-----------------------------------------------------------------|----------------------------------|-------------------------------------------------|-----------------------------------------------------------------------------|
| , <u> </u>                                                                          |                                                    |                                                  |                                                                                                    | År                           | husruter                                                        |                                  |                                                 |                                                                             |
| 07:00                                                                               | Arhus rute 01                                      | Arhus rute                                       | 02 Arhus rute 03<br>Niels Nielsen                                                                                        | Århus rute 04                | Arhus rute 05<br>Janne Jensen +                                 | Århus rute 06<br>Karin Nielsen   | Arhus rute 07<br>Hanne Olsen                    | Arhus rute 08                                                               |
| 08:00                                                                               | Morgenhjælp<br>7-00 7-60<br>Kirsten Hansen         | Lise Bæk<br>Morgenpleje, BAD                     | TIRSD OG                                                                                                    | Kirsten Hansen               | Rikke Bæk Jørgensen                                             | Børge Mortensen                  | Ulia Kirstein                                   |                                                                             |
| 09:00                                                                               | Birger Mikkel<br>@Frokosthjælp<br>8:24-9:24 Birgil | Birte jensen<br>t Greve Gunnar Larsen            | Trive Marisen                                                                                                    | Jørgen Hansen<br>Morgenhjælp | Gurli Hansen                                                    | I are Hanson                     | Morgenhjælp af 2 pers. Lifte<br>8:08-9:13       | Søren Olsen<br>Morgenhygiejne<br>#do.o.to                                   |
| 10:00                                                                               | Søren Andersen<br>Frokosthjælp<br>(19:29-10:29     |                                                  | Lene W. Jensen                                                                                                    | Anne Sørensen                | Rikke Bæk Jørgensen<br>A3 kommunereng.Må først ko<br>9:25-11:40 | Charlotte Hansen                 | Hetty Nielsen                                   | Jakob Jakobsen<br>Hjælp til personlig pleje<br>©0:19-10:59<br>[Pas på hund] |
| 11:00                                                                               | Kirsten Hansen                                     |                                                  |                                                                                                    | Børge Mortensen              |                                                                 | Birgit Kristensen                |                                                 | Frokost                                                                     |
| 12:00                                                                               |                                                    | Kirsten Olsen                                    | Frokest                                                                                                    | Frokosthjælp                 | Frokost                                                         | Frokost                          | Frokost                                         | Søren Brogaard Pederser                                                     |
| 13:00                                                                               | Søren Pedersen                                     | Lise Bæk<br>Frokost, hjælpe me<br>12:48-13:43    | rd at spise                                                                                                    | Gyda Jensen                  | Gurli Sigvarts<br>@Eftermiddagshjælp                            | Søren Olsen<br>Eftermiddagspleje | Christen Sigurdsson<br>Øvre hygiejne, morgenmad | Jens Jensen<br>Betty Poulse                                                 |
| 14:00                                                                               | Mads Hansen                                        | 1.1.1.1.1.1.1.1.1.1.1.1.1.1.1.1.1.1.1.           | Aase Jensen<br>Deste state<br>Jørgen Iwersen                                                                             |                              | -                                                               | Peter Jensen                     | Willy Rasmussen<br>effermiddagshjælp            | Signa Mikkelsen                                                             |
| 16:00                                                                               | Gerda iversen                                      | Δ                                                |                                                                                                    |                              |                                                                 | Anne Sørensen                    |                                                 |                                                                             |
| 17:00                                                                               |                                                    |                                                  |                                                                                                    |                              |                                                                 |                                  |                                                 |                                                                             |
| 18:00                                                                               |                                                    |                                                  |                                                                                                    |                              |                                                                 |                                  |                                                 |                                                                             |
| Borger                                                                              | i fokus 💌 Kirsten Ol                               | lsen (Skowænget 18, Hasse                        | lager)                                                                                                    |                              |                                                                 |                                  |                                                 |                                                                             |
| Hvornå                                                                              | . A                                                | Beskrivelse                                      | Frekvens                                                                                                    | Grundplan                    | Status                                                          |                                  | Kompetencer                                     | Opfyldelsesgrad*                                                            |
| 11:00-16:00 Man, Tirs, Ons, Daglig pleje<br>7:00-9:00 Man, Tirs, Ons, T Morgenpleje |                                                    | 7 gange hver uge (25 r<br>7 gange hver uge (15 r | nge hver uge (25 min.) Århus rute 02 [12:00] / fredag (202<br>nge hver uge (15 min.) Århus rute 02 [7:00] / fredag (2023 |                              |                                                                 |                                  | 175/175<br>105/105                              |                                                                             |
| 8:00-16                                                                             | 00 Man, Tirs, Ons,                                 | Bad                                              | 1 gang hver 2. uge (30                                                                                                   | min.)                        |                                                                 |                                  |                                                 | 0/30                                                                        |
| Orga                                                                                | nisatorisk fokus                                   | Geografisk Team                                  |                                                                                                    |                              | В                                                               |                                  | R B R K 📈                                       | 🗐 💷 2 🖨 🖲                                                                   |

- Vælg i listen øverst til venstre hvilken rutegruppe (eller enkeltrute) du vil se.
- Fører du musen hen over et besøg, dukker et lille i med en cirkel op på det. Før musen hen over i'et for at se flere detaljer om besøget.
- Ved at højreklikke på et besøg kan du fx sætte besøgets status, åbne borgerens stamkort eller kalender, eller markere, at det er blevet flyttet fra sin normale placering efter borgerens ønske.
- Skift det tidsrum du kigger på ved at rulle med musehjulet (eller ved at klikke på et klokkeslet ude til venstre ca. i midten af billedet og trække op eller ned museknappen holdt inde)
- Zoom ind og ud ved at holde SHIFT-tasten inde og rulle med musehjulet (eller klik på et klokkeslet i toppen eller bunden ude til venstre og træk op eller ned)
- Du kan se komme til at se ruteplaner for to datoer på samme tid ved at vælge RR-visningen nederst
- Ved at højreklikke på en ruterubrik øverst kan du sætte en afløser på ruten. Du kan også se medarbejderens stamblad.
- Hvis du er på Dag-til-dag-kalenderen og højreklikker på en ruterubrik, kan du vælge Se grundplan. Så dukker en ekstra kolonne op for alle ruter, som viser grundplanen. Hvis du nu holder ALT-knappen nede og klikker på et kalenderbesøg, så markeres det tilsvarende rulbesøg.
- Du kan se en vilkårlig borgers kalender ved at vælge RB-visningen nederst og vælge borgeren i borgertabellen.
- Hold musen hen over en advarselstrekant for at se hvad den betyder.
- Et kalenderbesøgs status kan ses af den farvede bjælke til højre. Grøn betyder *gennemført*. Rød at det stadig har en *uafklaret status*, selvom det burde være gennemført på det aktuelle tidspunkt. Blå betyder, at det endnu ikke er gennemført. Et aflyst besøg er hvidt (fx Gerda lversen ovenfor).
- Et lille tal x i en hvid firkant viser, at besøget udføres med x ugers mellemrum.